# Fujitsu mPollux DigiSign Client

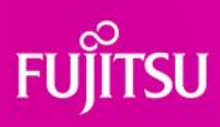

**AD Registration Service** 

User's Guide

© Fujitsu 2023

# Contents

| 1. | Introduction                                                    | . 3  |
|----|-----------------------------------------------------------------|------|
|    | 1.1 Architecture overview                                       | . 3  |
|    | 1.2 AD Registration Service                                     | . 4  |
| 2. | Setting up AD Registration Service                              | . 5  |
|    | 2.1 DigiSign Client Configuration                               | . 5  |
|    | 2.2 AD Registration Service Configuration                       | . 5  |
|    | 2.3 Firewall openings                                           | . 5  |
|    | 2.4 Operating modes                                             | . 6  |
| 3. | How to configure AD Registration Service                        | 7    |
|    | 3.1 WebServer.conf details                                      | 7    |
|    | 3.2 How to encrypt passwords to WebServer.conf                  | . 9  |
| 4. | How to use Registration Service                                 | 10   |
|    | 4.1 Logon to the service                                        | .10  |
|    | 4.2 Maintenance                                                 | .10  |
| AF | PENDIX A: Certificate registration request and response details | . 11 |

## 1. Introduction

Microsoft announced that "CVE-2022-34691, CVE-2022-26931 and CVE-2022-26923 address an elevation of privilege vulnerability that can occur when the Kerberos Distribution Center (KDC) is servicing a certificatebased authentication request. Before the May 10, 2022 security update, certificate-based authentication would not account for a dollar sign (\$) at the end of a machine name. This allowed related certificates to be emulated (spoofed) in various ways. Additionally, conflicts between User Principal Names (UPN) and sAMAccountName introduced other emulation (spoofing) vulnerabilities that we also address with this security update."

This change causes practical problems to existing domain installations that uses smart card for domain logon. To resolve this issue, Fujitsu has prepared AD registration service that works seamlessly with mPollux DigiSign Client Smart Card Middleware and domain AD.

## 1.1 Architecture overview

Registration service contains client and server side parts. Registration is initiated by client side DigiSign Client. On server side, AD registration service receives registration request, validates certificate and user credentials. If validation succeeds, certificate details are written to the AD via LDAP protocol.

Certificate registration feature is supported by default DigiSign Client installation package starting from version 4.2.4.

Following picture illustrates components and information flow of certificate registration:

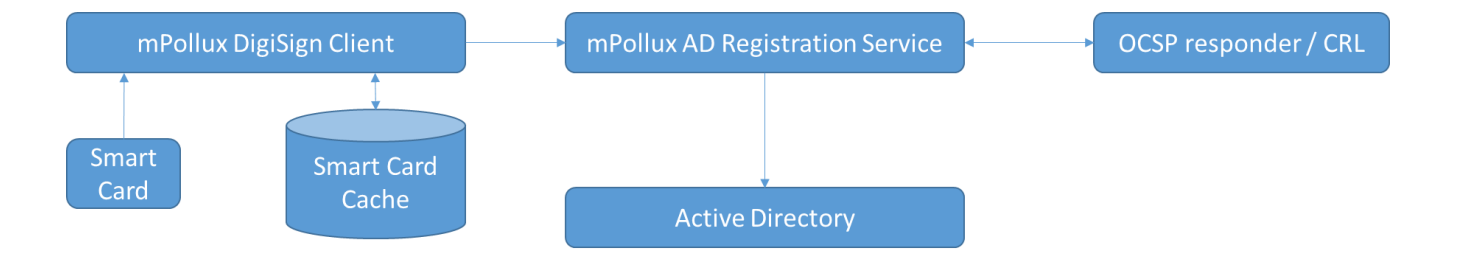

## 1.2 AD Registration Service

AD Registration service is implemented by using Fujitsu Finland's "mPollux WebServer" software. It contains two functional parts;

- DataServer
- WebServer

In this case, DataServer is configured to use SQLite database. AD Registration Service stores all registered certificates and application logons into database.

WebServer can be configured to run different applications. In this case, WebServer is delivered together with "AD Registration Service" application and this documentation concentrates only certificate registration functionality.

WebServer can be accessed via normal web browser. User can use AD credentials or smart card to logon into portal. Portal itself is quite simple. Administrators can see all registered certificates and audit log. Normal user can see only own registered certificate.

| Aut                       | thentication                                            |          |
|---------------------------|---------------------------------------------------------|----------|
| Smart card authentication | Username/password authen Username Password Authenticate | tication |
|                           |                                                         |          |
|                           |                                                         |          |

Fujitsu mPollux WebServe 2023-01-30

# 2. Setting up AD Registration Service

Both client and server side requires some configuration. This chapter introduces all components that needs to be configured in general. Chapter 3 introduces more details about server side configuration.

## 2.1 DigiSign Client Configuration

Client side registration requires only one additional register setting under "Computer\HKEY\_LOCAL\_MACHINE\SOFTWARE\Fujitsu\DigiSign Client";

(REG\_SZ) cidpRegisterUserCert

Value contains registration server's URL, for example "http://register.dev.local:4000/"

## 2.2 AD Registration Service Configuration

Service configuration is done via two configuration files that are located under installation folder;

- DataServer.conf
- WebServer.conf

WebServer configuration requires proper configuration settings to work properly. It is important that following settings are made correctly before starting to use AD Registration Service:

- 1) Firewall opening
- 2) TLS configuration
- 3) AD configuration

## 2.3 Firewall openings

DataServer is configured to use ports 5000 for http and 5001 for https connection. It is highly recommended to close these ports from outside connections.

WebServer uses ports 4000 and 4001 to communicate web page and web service requests. It is highly recommended to configure TLS certificate to registration service to protect especially logon page communication when username and password is used.

## 2.4 Operating modes

Service can be used in two different operating modes;

- 1) Store altSecurityIdentities to local database only
- 2) Store altSecurityIdentities to local database and update it into AD

When running in mode 1), only AD search credentials are required. When using second option, service needs to have proper credentials to be able to update required attribute value to AD.

| IMPORTANT                                                                      |  |
|--------------------------------------------------------------------------------|--|
| If service is used to update altSecurityIdentities to AD,                      |  |
| DO NOT STORE AD DOMAIN USERNAME AND PASSWORD TO CONFIGURATION FILE             |  |
| Instead, RUN SERVICE WITH PROPER DOMAIN USER ACCOUNT.                          |  |
| Please see chapter 3 for more details how to configure Kerberos authentication |  |

| FUJITSU r                                                       | nPollux A  | AD Regi | istrat | ion Service Pr | operties (Loo               | cal Comput | $\times$ |
|-----------------------------------------------------------------|------------|---------|--------|----------------|-----------------------------|------------|----------|
| General                                                         | Log On     | Recov   | ery    | Dependencies   |                             |            |          |
| Log on                                                          | as:        |         |        |                |                             |            |          |
| ○ Local System account ○ Allow service to interact with desktop |            |         |        |                |                             |            |          |
| ● This                                                          | account:   |         | adre   | gistration@myd | lomain <mark>,</mark> local | Browse     |          |
| Pas                                                             | sword:     |         | •••    | •••••          |                             |            |          |
| Con                                                             | firm passv | vord:   | •••    | •••••          |                             |            |          |
|                                                                 |            |         |        |                |                             |            |          |
|                                                                 |            |         |        |                |                             |            |          |
|                                                                 |            |         |        |                |                             |            |          |
|                                                                 |            |         |        |                |                             |            |          |
|                                                                 |            |         |        |                |                             |            |          |
|                                                                 |            |         |        |                |                             |            |          |
|                                                                 |            |         |        |                |                             |            |          |
|                                                                 |            |         | [      | ОК             | Cancel                      | Apply      |          |

# 3. How to configure AD Registration Service

Service configuration is done by editing WebServer.conf file with text editor. This chapter introduces all essential configuration options.

## 3.1 WebServer.conf details

WebServer.conf is located under installation folder. New settings takes effect only when WebServer's service is restarted.

Essential settings from AD Registration Service's point of view. Other settings are commented in the configuration file.

| Defition               | Explanation                                                                                                    |
|------------------------|----------------------------------------------------------------------------------------------------|
| serverAddress          | Used when pages are loaded. If not set, FQDN us used                                                                        |
| serverName             | Used when generating CORS requests. If not set, FQDN us used.                                                               |
| headers                | List of fixed headers that are sent to client. Use " " to separate headers.                                                 |
| sessionLifeTime        | Maximum session life time in minutes                                                                                        |
| maxConnections         | Max. number of parallel connections                                                                                         |
| traceToFile            | Application log that can be used for problem solving                                                                        |
| requireHttps           | If set to "true", WebServer doesn't accept http-requests                                                                    |
| serverP12              | Path and filename of TLS server certificate and keypair.                                                                    |
| serverP12password      | Password of protected P12 package. Password can be "plain" or "encrypted". Please see chapter 3.2 how to encrypt passwords. |
| serverKey              | Optional TLS credential configuration.                                                                                      |
| serverCertificate      | If PKCS#12 package is not available. PEM-files can be configured via these                                                  |
| serverCertificateChain | parameters. Value should point to the existing file.                                                                        |
| registeredCertificates | Path to the text file that will be appended when new certificates are registered.                                           |
| trustedCertificates    | List of trusted CA certificates. Please remove all untrusted/unused certificates from the list.                             |
| altSecurityIdentities  | Attribute value generation method:                                                                                          |
|                        | 0 = Subject key identifier                                                                                                  |
|                        | 1 = Certificate serial number and issuer                                                                                    |
| registrationType       | Registration mode:                                                                                                    |
|                        | 0 = Register certificate to database only                                                                                   |
|                        | 1 = Register certificate to database and ldap/AD                                                                            |
| ldapBaseObject         | Base object to search users. For example "DC=dev,DC=local"                                                                  |

| ldapUrl      | Url to access AD via ldap-protocol. For example "ldaps://dev-dc.local"                                                                     |
|--------------|----------------------------------------------------------------------------------------------------|
| ldapUsername | Username that has search and "altSecurityIdentities" update credentials                                                                    |
| ldapPassword | Ldap user's password. Value can be plain text or encrypted password.<br>Please see chapter 3.2. for more details how to encrypt passwords. |

#### IMPORTANT

It is highly recommended to use Kerberos authentication to access AD.

To enable Kerberos authentication, leave *ldapUsername* and *ldapPassword* empty and define service to run with proper AD credentials.

#### IMPORTANT

It is highly recommended to configure TLS credentials to enable TLS communication.

This is done either by configuring PKCS#12 (.p12 or .pfx) file and password OR Key and certificate PEM files to WebServer.conf file.

#### **IMPORTANT**

After everything works as expected, it is suggested to turn off application logging by commenting out "traceToFile" setting from WeServer.conf file.

Use tracing only when there is a need for problem solving.

## 3.2 How to encrypt passwords to WebServer.conf

When logging into AD Registration Service as Administrator, password encryption feature is displayed on the main page as follows:

| Main menu          |  |
|--------------------|--|
| List of users      |  |
| Display audit log  |  |
| Password encrypter |  |
| Logout             |  |

#### When clicking "Password encrypter", following form is displayed:

|                                          | Main menu                                                     |
|------------------------------------------|---------------------------------------------------------------|
|                                          | Password encryption                                           |
| Plaintext password<br>Encrypted password | painTextPassword O3Tw4vqPQiM43jZvRsuh8hyvyzMY8pY/XSmWGvtkGMc= |
|                                          | Encrypt                                                       |

Write password to "Plaintext password" field and click "Encrypt..."

Encrypted password appears on the screen and now it can copy-pasted into configuration file.

Encryption is one way operation and only registration service can open it. If you need organization specific encryption keys, please inquiry organization specific license file from Fujitsu Finland.

# 4. How to use Registration Service

## 4.1 Logon to the service

Main page offers two options to logon into registration service;

- SCS V1.1 based smart card authentication
- Username / password authentication

In both cases user credentials are validated against AD. If user belongs to admin-group, administrative features are displayed in the index page.

If user doesn't belong into admin-group, only personal registration information is displayed.

## 4.2 Maintenance

After successful installation and configuration AD Registration Service requires little maintenance. It is recommended to verify periodically that the service

- Is up and running
- It is not targeted as brute force attacks
- Certificate registration works as expected
  - Certificate validation works
  - New certificate registration requests are written to
    - database, registeredCertificates-file and optionally to AD
- Clean up transaction log from database when it becomes large
  - When there are older than 30 days log rows in database, log cleaning option will be displayed in the main menu.

# **APPENDIX A: Certificate registration request and response details**

#### **Registration Request**

Registration request is a simple web service POST request. Message is json encoded and it contains following information:

```
{ "mode": "registrationRequest", "serialNumber": "18924600018401071979", "cert":
"MIIGPTCCBCWgAwIBAGIEEeNFATA..." }
```

| Payload      | Description                                           |
|--------------|-------------------------------------------------------|
| mode         | Currently only supported mode is "registrationRequet" |
| serialNumber | Smart card serial number                              |
| cert         | Base64 encoded certificate to be registered           |

#### **Registration Response**

Following JSON message will be returned after successful registration:

```
{ "cert_0": "<base64 encoded certificate>" }
```

#### Following JSON message will be returned if registration fails:

{ "error": "Detailed explanation of failure" }

Fujitsu Confidential | Uncontrolled if printed.

© Fujitsu 2023 | 7935. All rights reserved. Fujitsu and Fujitsu logo are trademarks of Fujitsu Limited registered in many jurisdictions worldwide. Other product, service and company names mentioned herein may be trademarks of Fujitsu or other companies. This document is current as of the initial date of publication and subject to be changed by Fujitsu without notice. This material is provided for information purposes only and Fujitsu assumes no liability related to its use.